#### Room 709 A - CPOD

Small group recording-portable device only no PC/Mac – uses HDMI or Adapter from front desk

### **General Overview**

The small collaboration room 709-A supports multimedia presentations from any device that can connect via an HDMI connection. For recording, a 1Gb or larger USB Flash Drive is suggested and creating some test videos recommended.

# **Display On**

To turn the system on, press the **DI SPLAY ON** button located on the top-left of the Extron unit. Wait a few seconds and the On button will turn red. **RED = ON**. This will also activate sound Must have **Display ON** for sound from Monitor.

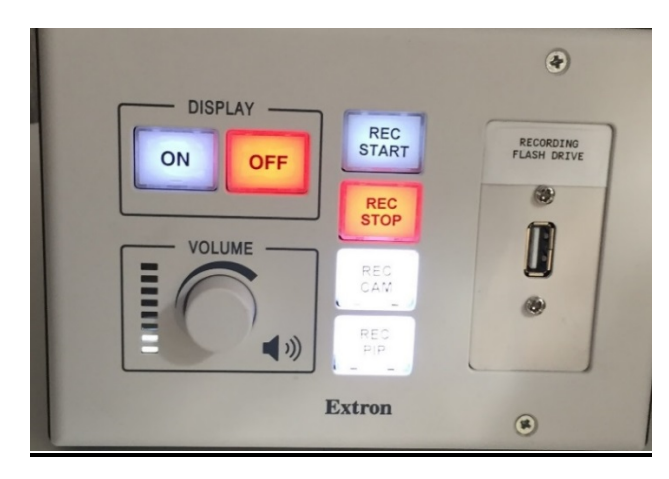

# Laptop Presentation

To Display Laptop

1. Connect one of the TeamWork HDMI cables to your device. (Make sure the Display is ON -See above.)

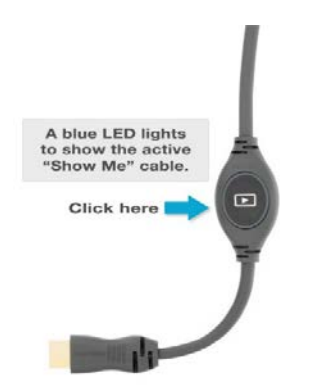

Pressing the **Show Me button** will display your device's screen content.

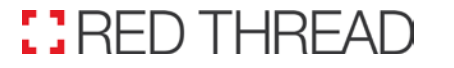

AV Help Desk:

Audiovisual Quick Start Guide

### **Recording your session** using the fixed-position wall camera

- 1. Insert a USB Flash Drive into the Extron unit. Wait 5 seconds.
- 2. Press "Rec Start" to begin recording
- 3. Select "Record Cam" or "Record PIP"

"Record Cam" will record the camera which captures everyone seated at the table – not what is displayed on your laptop

"Record PIP" will record a Picture in Picture showing the content on the screen from your laptop and a small PIP window of everyone seated at the table.

Note: You may toggle between "Rec Cam" and "Rec PIP" during your recording

- 4. To end recording press "Rec Stop". Wait 5 seconds.
- 5. Remove the USB Flash Drive and you will have a folder with an MP4 file inside. The file will be of your session with today's date as the file name.

#### Folder

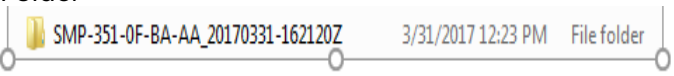

#### File

SMP-351-0F-BA-22\_20170331-151538Z\_S1R1.m4v 3/31/2017 11:16 AM MPEG-4 File

## System Shutdown

To power the system off, press the **DISPLAY OFF** button located on the top-left of the Extron unit.